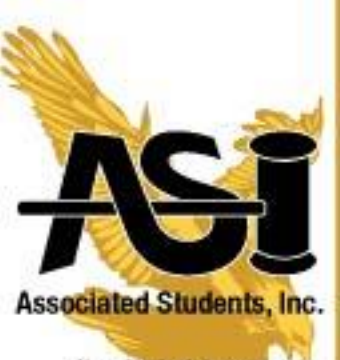

Your Student Government... For the Students, by the Students!

# **Tuition Distribution**

1. Log onto GET and click "Self Service":

#### Menu

- CSU SA Baseline
- Student Opinion Survey
- Self Service
- ASI Elections
- Q2S C Navigate to your self service information and activities.
- Your Comments

### 2. Then Click "Student Center":

#### Main Menu >

Navigate to your self service information and activities.

Student Center Use the student center to manage school related activities.

#### 3. Under the Finances section click "View 1098-T":

| ▼ Finances                                                             |                                                      |
|------------------------------------------------------------------------|------------------------------------------------------|
| My Account<br>Account Inquiry<br>Enroll In Direct Deposit              | (i) You have no outstanding charges at this time.    |
| View 1098-T<br>Financial Aid<br>View 1098_LINK<br>Acceptorecime Awards | *Important Student Fee Information<br>MAKE A PAYMENT |
| Financial Aid Request Form other financial                             |                                                      |
| 4. Click "Box Am <mark>ount":</mark>                                   |                                                      |

| View 1098-T |                    |                |                       |              |                     |
|-------------|--------------------|----------------|-----------------------|--------------|---------------------|
| General     | Box <u>A</u> mount |                |                       |              |                     |
| Tax Year    | Version            | Federal Tax ID | Institution           | Printed Date | Transmittal<br>Date |
| 2014        | Original           | 954386558      | Cal State Los Angeles | 03/26/2015   | 03/26/2015          |
| 2013        | Original           | 954386558      | Cal State Los Angeles | 03/25/2014   | 03/25/2014          |
| 2012        | Original           | 954386558      | Cal State Los Angeles | 03/27/2013   | 03/27/2013          |

Tel: (323) 343-4780

Fax: (323) 343-6415

www.calstatela.edu/asi

5154 State University Drive, Room 105 Los Angeles, California 90032

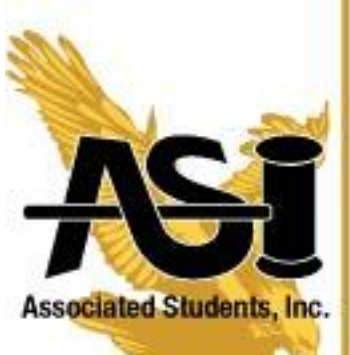

Your Student Government... For the Students, by the Students! 5. Click on a number under "Amount Billed" to view the tuition distribution for a corresponding year.

| View 1098-T                                                                                                    |          |                      |               |                           |                           |                                    |
|----------------------------------------------------------------------------------------------------|----------|----------------------|---------------|---------------------------|---------------------------|------------------------------------|
| General Box Amount                                                                                                    |          |                      |               |                           |                           |                                    |
| Tax Year                                                                                                    | Version  | Payments<br>Received | Amount Billed | Prior Year<br>Adjustments | Scholarships<br>or Grants | Prior Year<br>Grant<br>Adjustments |
| 2014                                                                                                    | Original | 0.00                 | 10343.78      | 0.00                      | 0.00                      | 0.00                               |
| 2013                                                                                                    | Original | 0.00                 | 9312.82       | 0.00                      | 0.00                      | 0.00                               |
| 2012                                                                                                    | Original | 0.00                 | 4659.40       | 0.00                      | 0.00                      | 0.00                               |
| Amount Billed<br>You have not consented to receive your 1098-T via on-line access. Click the<br>Grant Consent push button to allow on-line receipt |          |                      |               |                           |                           |                                    |

Here you can view the distribution of your tuition.

## View 1098-T - 2013 - Amount Billed

| View 1098-T - 2013 - Amount Billed |                |                            |              |                     |  |  |  |
|------------------------------------|----------------|----------------------------|--------------|---------------------|--|--|--|
|                                    | Item<br>Amount | Description                | Account Type | Term                |  |  |  |
| 1                                  | 2.00           | Health Facilities Spring   | Registration | Spring Quarter 2013 |  |  |  |
| 2                                  | 17.25          | Assoc Student Body Spring  | Registration | Spring Quarter 2013 |  |  |  |
| 3                                  | 20.00          | IRA Spring                 | Registration | Spring Quarter 2013 |  |  |  |
| 4                                  | 20.95          | Athletics Fee Spring       | Registration | Spring Quarter 2013 |  |  |  |
| 5                                  | 55.00          | Stud Hlth Svcs Spring      | Registration | Spring Quarter 2013 |  |  |  |
| 6                                  | 80.00          | Student Success Fee-Spring | Registration | Spring Quarter 2013 |  |  |  |
| 7                                  | 91.50          | Student Union Spring       | Registration | Spring Quarter 2013 |  |  |  |
| 8                                  | 1824.00        | Tuition Fee Spring         | Registration | Spring Quarter 2013 |  |  |  |

Tel: (323) 343-4780

Fax: (323) 343-6415

www.calstatela.edu/asi

5154 State University Drive, Room 105 Los Angeles, California 90032